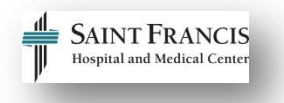

## How to Register for Class in HealthStream

Use the table below to learn how to register for Epi*Care* classes in HealthStream for administrators who are enrolling staff in classroom training sessions.

## Email <u>epictraining@stfranciscare.org</u> with any questions regarding this process.

| Directions                                                                | Picture                                                                                                    |
|---------------------------------------------------------------------------|----------------------------------------------------------------------------------------------------|
| Step 1                                                                    |                                                                                                    |
| Click the hyperlink below to access the Epic Training Website.            | EpiCare Training Share this page:                                                                                                    |
| SFH EpiCare Training Website                                              |                                                                                                    |
| Step 2                                                                    |                                                                                                    |
| To determine classes available for registration, access a course catalog. | Step 2: Access a Course Catalog                                                                                                    |
| Click the green button <b>Step 2:</b><br>Access a Course Catalog.         |                                                                                                    |
| Click the yellow <b>Course Catalog</b><br>button.                         | Course Catalog:<br>Course Catalog<br>If you don't see an offering or have questions regarding the Course Catalog, please email epictraining@stfranciscare.org or call 860-714-<br>7000. |
| Step 3                                                                    |                                                                                                    |
| Click the green button <b>Step 3:</b><br><b>Register for Training.</b>    | Step 3: Register for Training                                                                                                    |
| To access HealthStream, click the <b>HealthStream</b> Login Button.       | HealthStream Registration:<br>HealthStream Login                                                                                                    |
| Can't use the Login button?<br>Use this link: <u>HealthStream Login</u>   |                                                                                                    |

| Step 4                                                                                                    |                                                                                                    |
|----------------------------------------------------------------------------------------------------|----------------------------------------------------------------------------------------------------|
| Step 4<br>Enter your User ID and<br>Password.<br>Note: If you are not a hospital<br>employee, email<br>epictraining@stfranciscare.org<br>to request your User ID.<br>Click Login.                                                                                                    | Sign In<br>User ID<br>Password                                                                                                    |
| Office managers will register staff<br>for training.<br><b>Note:</b> Employees of Saint Francis<br>Hospital/Mount Sinai or its<br>affiliates can self-enroll. Follow the<br>self-enroll instructions.<br>Click the radial button next to<br><i>Administrator.</i><br>Click <i>Proceed with Login.</i> | Friction Constraints For the second second |
| <b>Step 6</b><br>Click the <i>Education</i> tab.                                                                                                    | People   Education   Reports   Tools   Services   My Profile     People   Education     Student Management   Add a Group Assignment Management     Add a Students   Manage Group Assignments     Manage Students   Add an Individual Assignment     Student Group Hanagement   Add a Student Group     Add a Student Group   Class Hanagement     Add a Student Groups   Add a Class                                                                                                    |
|                                                                                                    |                                                                                                    |

| Step 7                                                                                                    |                                                                                                    |
|----------------------------------------------------------------------------------------------------|----------------------------------------------------------------------------------------------------|
| Under Classroom Management,<br>click <b>Manage Classes.</b>                                                                                                    | Class Management<br>Add a Class<br>Manage Classes<br>View Calendar<br>Other Learning Event Management<br>Add a Learning Event<br>Manage Learning Events |
| Step 8                                                                                                    |                                                                                                    |
| Access the Course Catalog.<br>Copy and paste (Ctrl + C and Ctrl<br>+ V) or type the <b>COURSE NAME</b>                                                                | Class Scheduling<br>Search for Classes                                                                                                    |
| from the Course Catalog into the                                                                                                    | Classroom Information                                                                                                    |
| <b>Class Name</b> field in HealthStream.                                                                                                    | Class Name:                                                                                                    |
| If you prefer, you can type the name in the Search field.                                                                                                    |                                                                                                    |
| Step 8                                                                                                    |                                                                                                    |
| All courses and classes for EpiCare<br>training have been built at the New<br>England Region (NER) level. Leave<br>the <b>New England Region</b><br>checkbox checked. | Select All Select All Select All Class Affiliation:                                                                                                    |
| Step 9                                                                                                    |                                                                                                    |
| Click <b>Search.</b>                                                                                                    | Search                                                                                                    |
| Step 10                                                                                                    |                                                                                                    |
| Next to the Class Name, click <b>Register.</b>                                                                                                    | Register Manage Registrations Grade Copy                                                                                                    |

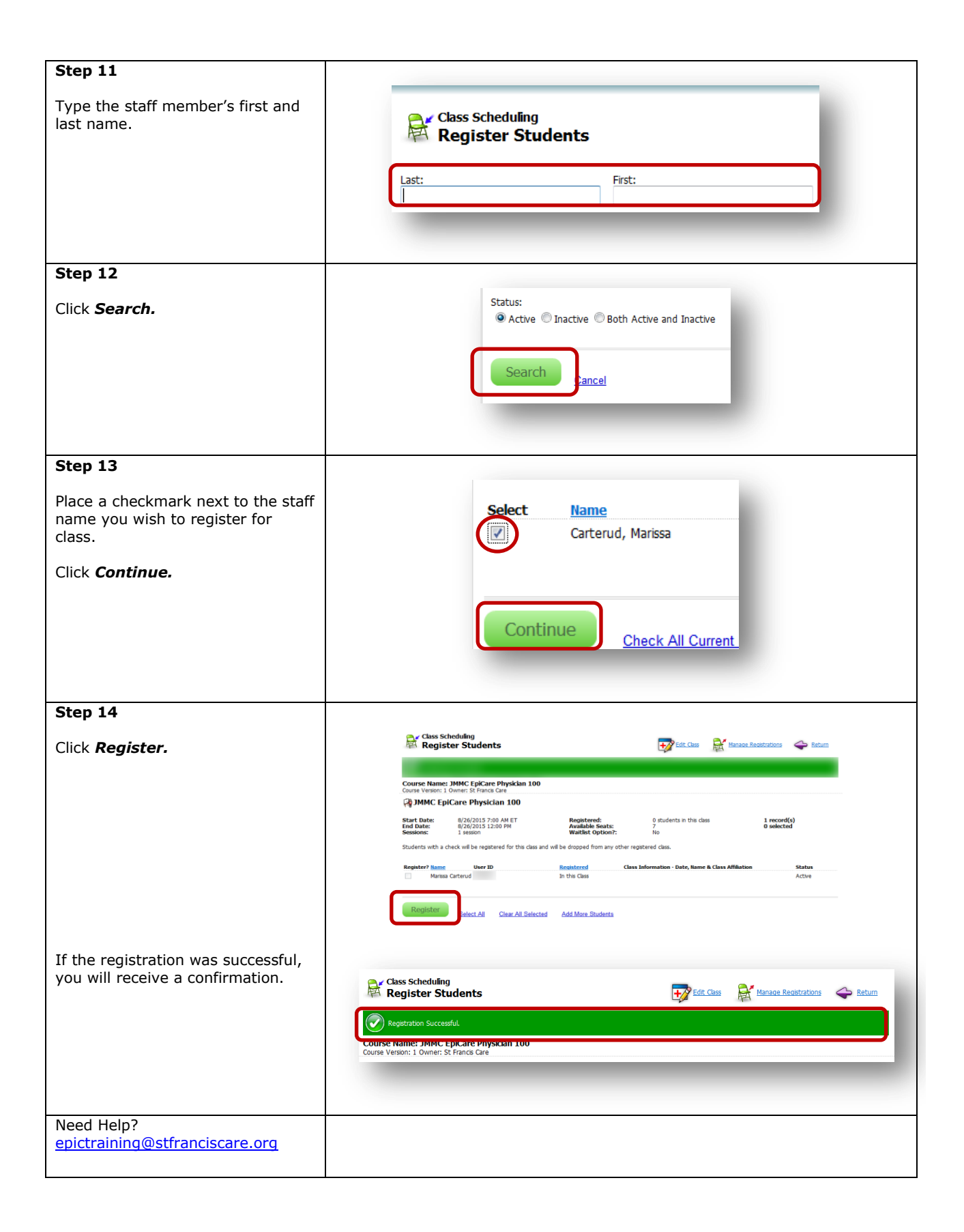